# 予約システム切替に伴う アカウント登録方法 について

# はじめに

# 旧システムのアカウントにて、メールアドレスの登録がある場合と メールアドレスの登録が無い場合で、登録方法が変わります。

- メールアドレスの登録がある場合 ⇒ P.2 へ
- メールアドレスの登録が無い場合  $\Rightarrow$  P.12 へ
- 旧システムで取られた予約の確認方法 ⇒ P.21 へ

#### ① 鶴舞カントリー倶楽部ホームページ 右上部の会員様専用ページを選択

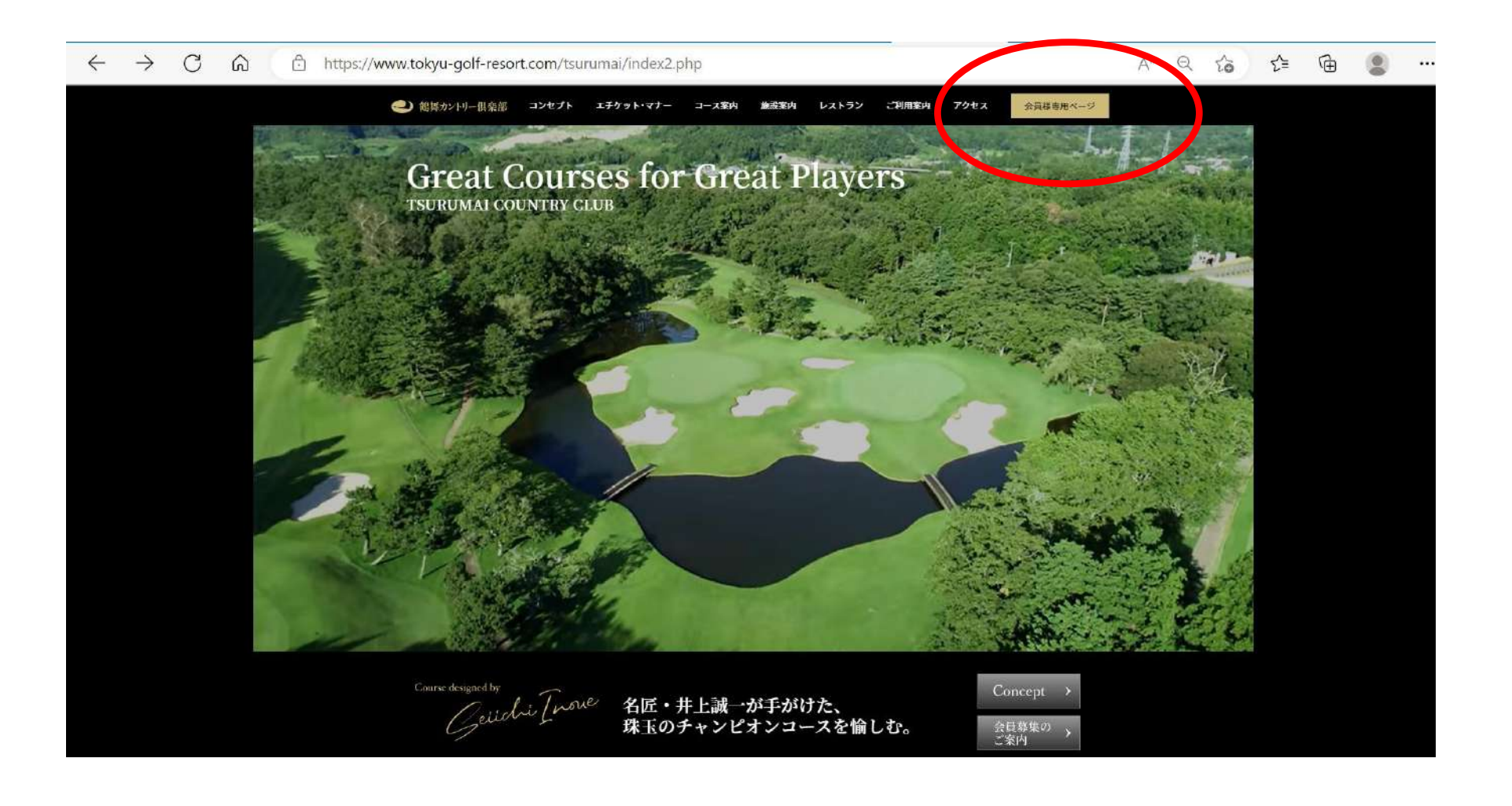

① 各施設ホームページ 右中央部の「ログインはこちら」 又は

#### 「予約・料金」を選択しゴルフ場予約カレンダー右上の「ログイン」を選択

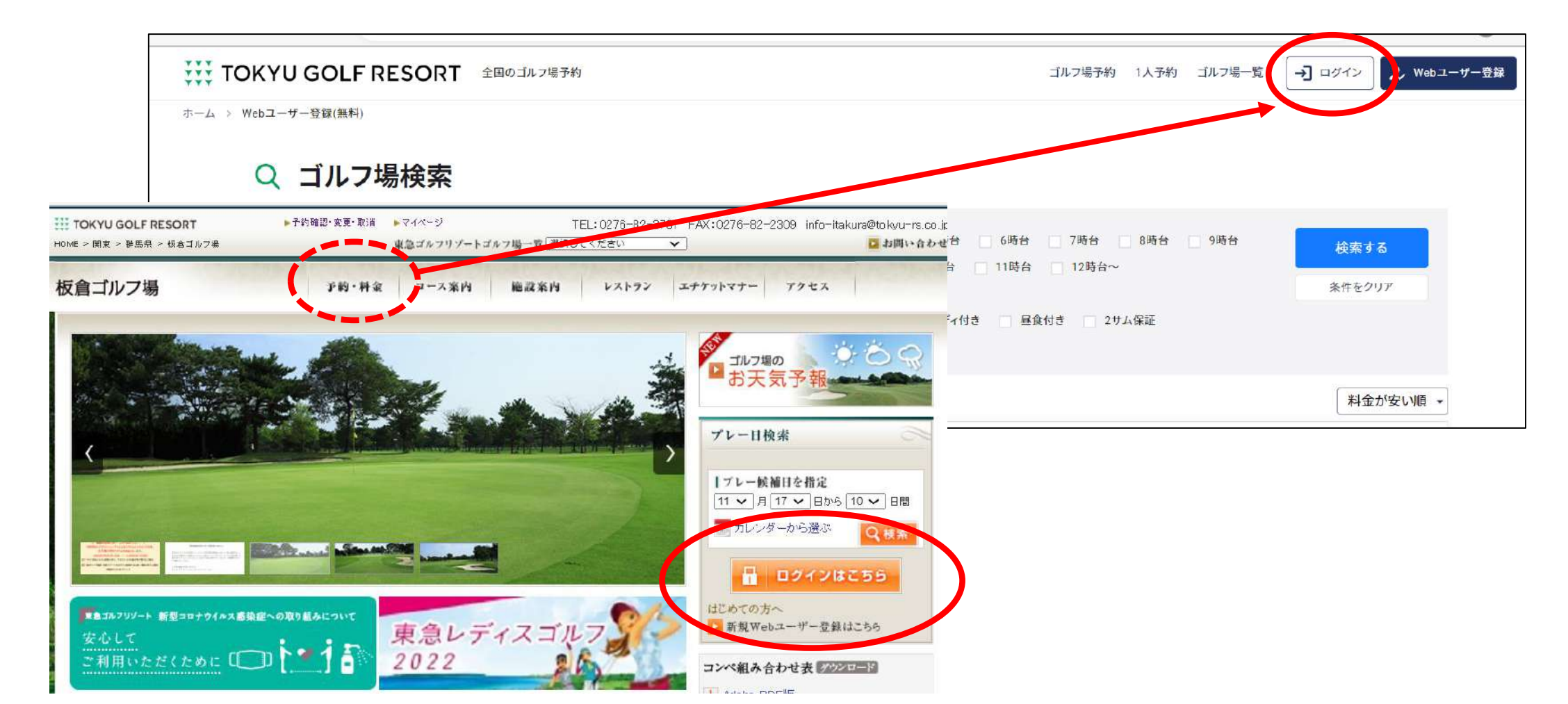

#### ② ログイン / WEBユーザー登録 に遷移します。

③ 「アカウントの引継ぎ」(旧予約システムのアカウントをお持ちの方)を選択

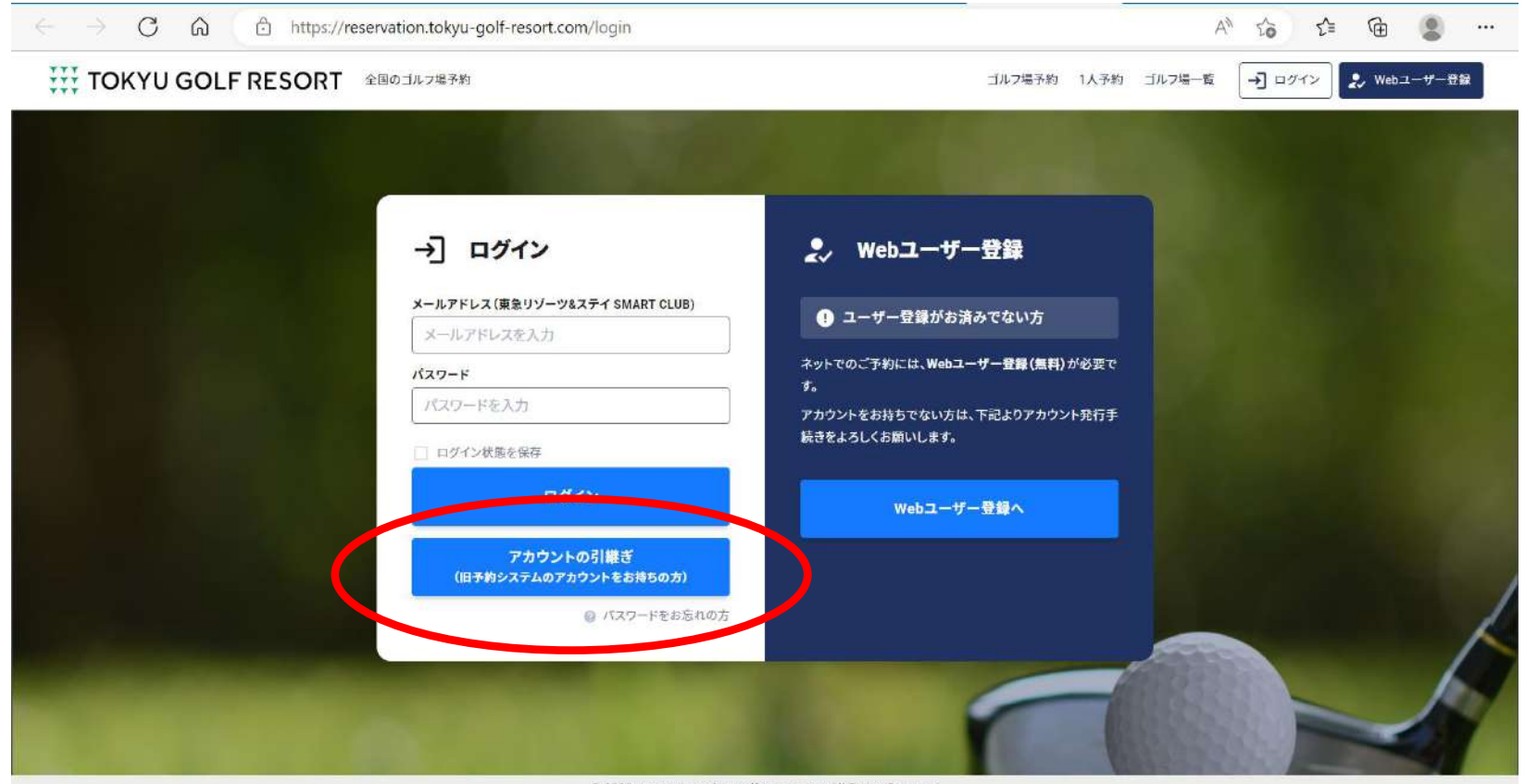

© 2022 reservation tokyu-golf-resort.com. All Rights Reserved

#### ④ パスワード再発行 画面に変わります。

- ⑤ 登録してあるメールアドレスを入力し「パスワード再発行」を選択
- ! ドメイン指定受信を設定している場合は、 smartclub.tokyu-rs.co.jp を追加してください。
- ! 迷惑メール防止設定をしている場合は <u>mail@smartclub.tokyu-rs.co.jp</u> を受信可能にしてください。

| $\leftrightarrow$ $\rightarrow$ C $\textcircled{a}$ ( $\textcircled{b}$ https:// | reservation.tokyu-golf-resort.com/pass | word/reset                             |                                | A" to | 5≞ 1€ | 8 |  |
|----------------------------------------------------------------------------------|----------------------------------------|----------------------------------------|--------------------------------|-------|-------|---|--|
| TOKYU GOLF RESORT 全国のゴルフ場                                                        | 予約                                     |                                        |                                |       |       |   |  |
| ホーム > パスワード再発行                                                                   |                                        |                                        |                                |       |       |   |  |
|                                                                                  |                                        | (2)                                    | $\bigotimes$                   |       |       |   |  |
|                                                                                  | 再発行                                    | パスワード入力                                | 再発行完了                          |       |       |   |  |
|                                                                                  |                                        |                                        |                                |       |       |   |  |
|                                                                                  |                                        |                                        |                                |       |       |   |  |
|                                                                                  |                                        | ·冉羌行                                   |                                |       |       |   |  |
|                                                                                  | ご登録済のメールアドレスをご入                        | 力の上、「バスワー <mark>ド</mark> 再発行」ポタンを押してくフ | ださい。                           |       |       |   |  |
|                                                                                  |                                        |                                        |                                |       |       |   |  |
|                                                                                  | メールアドレス 必須                             | 例) user@golfyoyaku.jp                  |                                |       |       |   |  |
|                                                                                  |                                        | ドメイン指定受信を設定している場合は、sr                  | martelub.tokyu-rs.co.jp を追加してく |       |       |   |  |
|                                                                                  |                                        | ださい。                                   |                                |       |       |   |  |
|                                                                                  |                                        |                                        |                                |       |       |   |  |
|                                                                                  |                                        |                                        |                                |       |       |   |  |
|                                                                                  |                                        | そのパスワード再発行                             |                                |       |       |   |  |
|                                                                                  | ι                                      |                                        |                                |       |       |   |  |

#### ⑥ メールアドレスの登録がある場合、確認メールが送信されます。

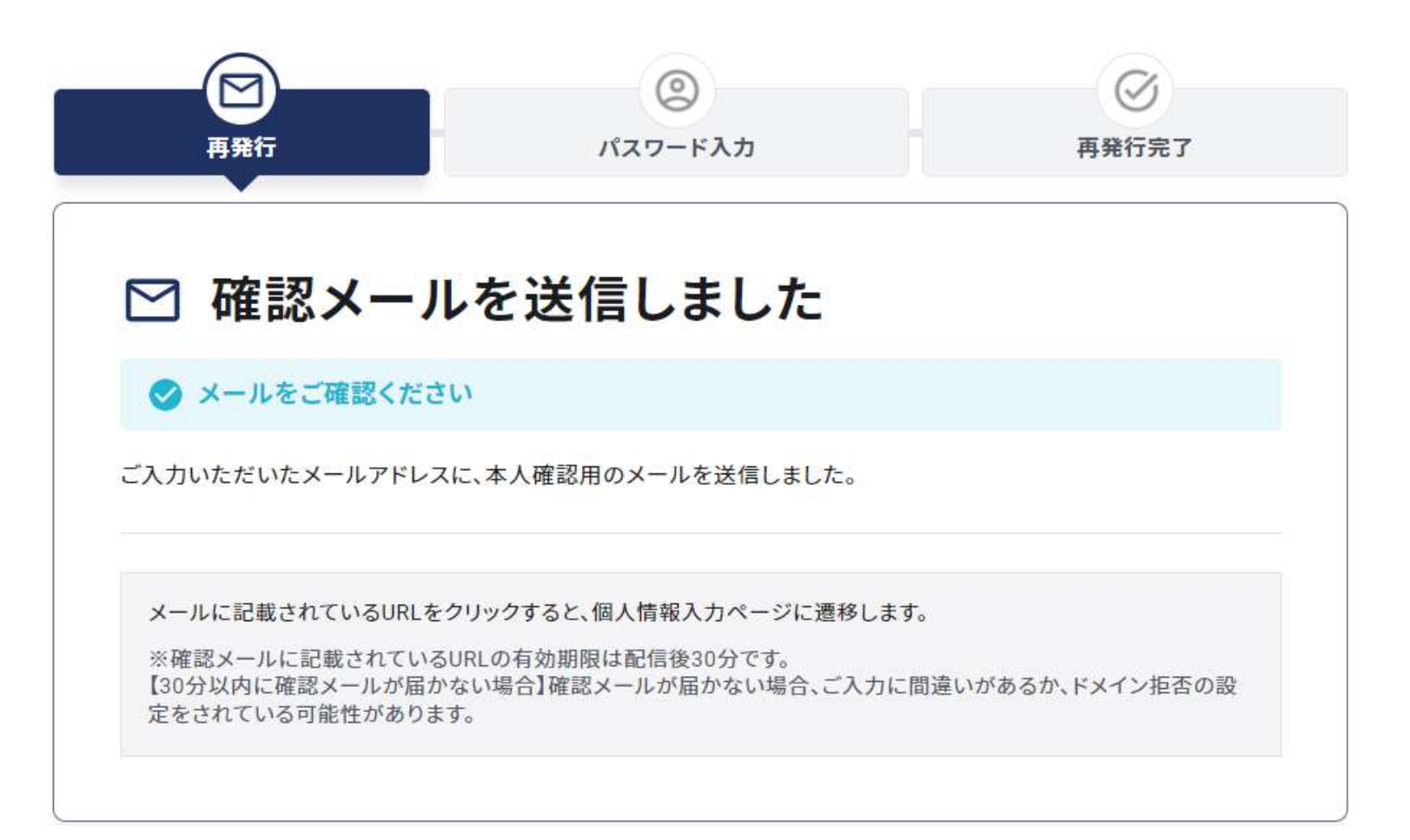

#### ⑦ 受信メールを確認し「パスワード変更」を選択

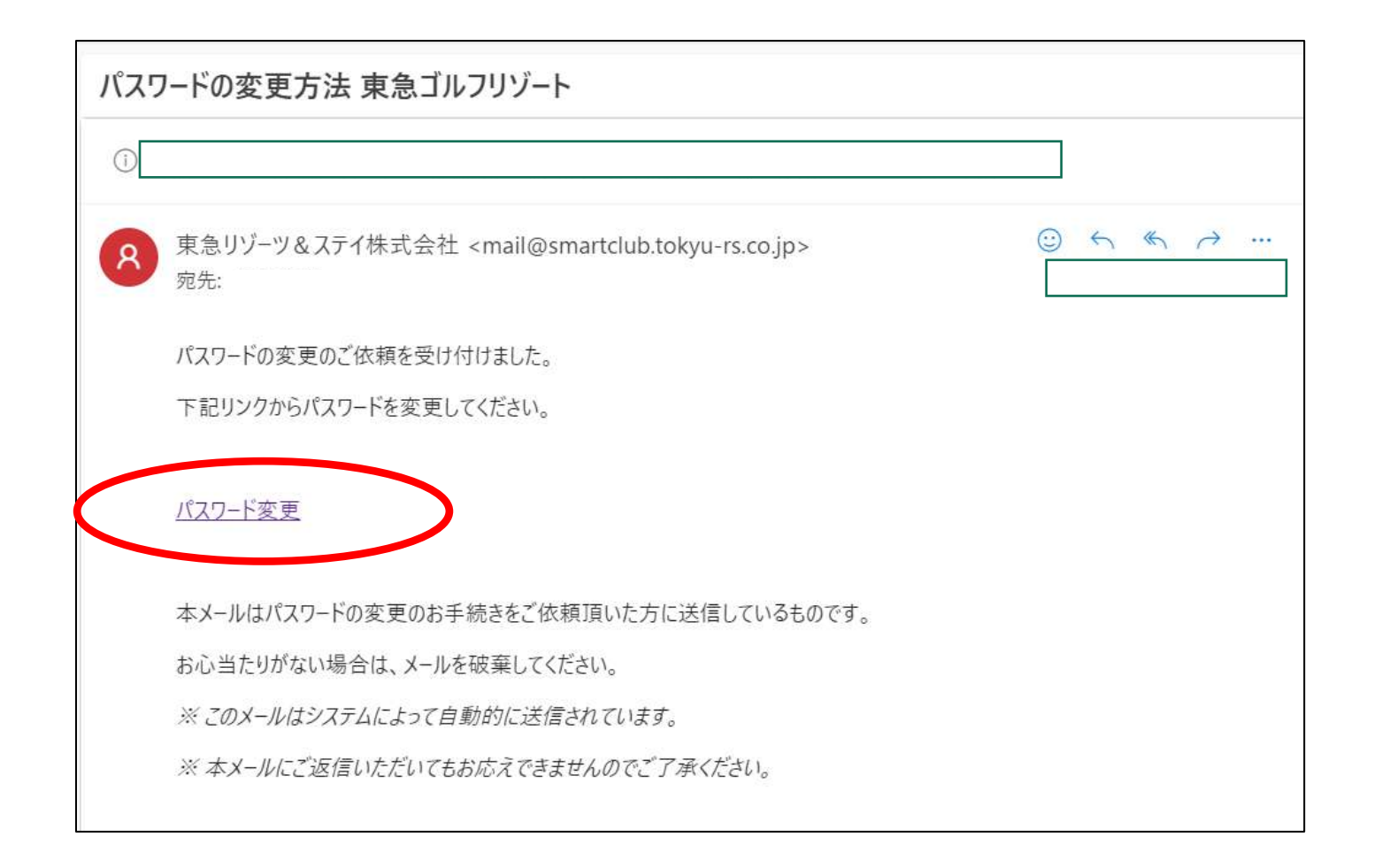

- ⑧ パスワード再発行画面に遷移します。
- ⑨ 新しいパスワードを入力し「パスワード再発行」を選択
- ! 8文字以上20文字以内、大文字英字・小文字英字・数字をそれぞれ最低1つずつ含む必要があります。

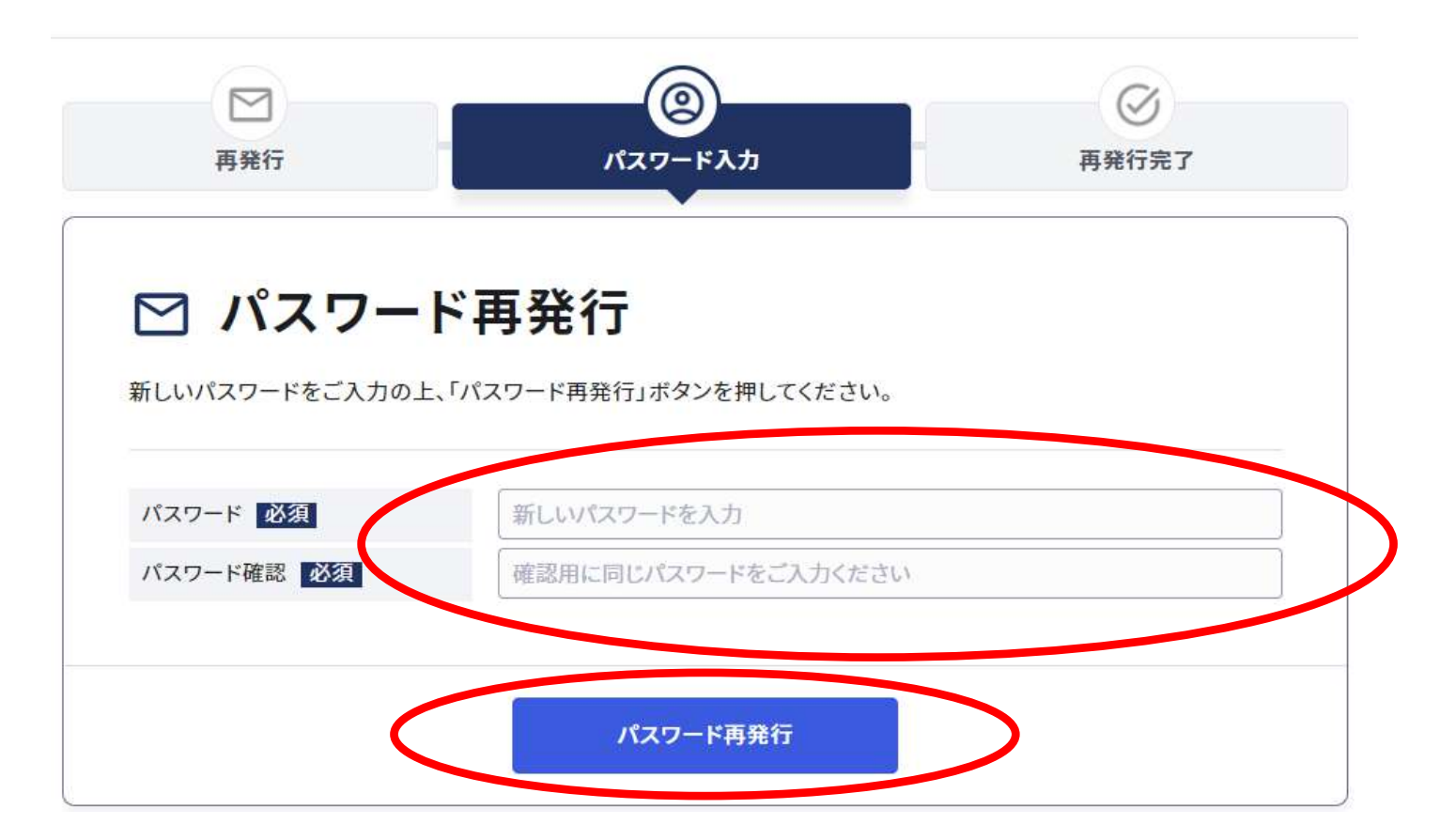

#### ⑩ 条件を満たしたパスワードを入力すると発行が完了します。

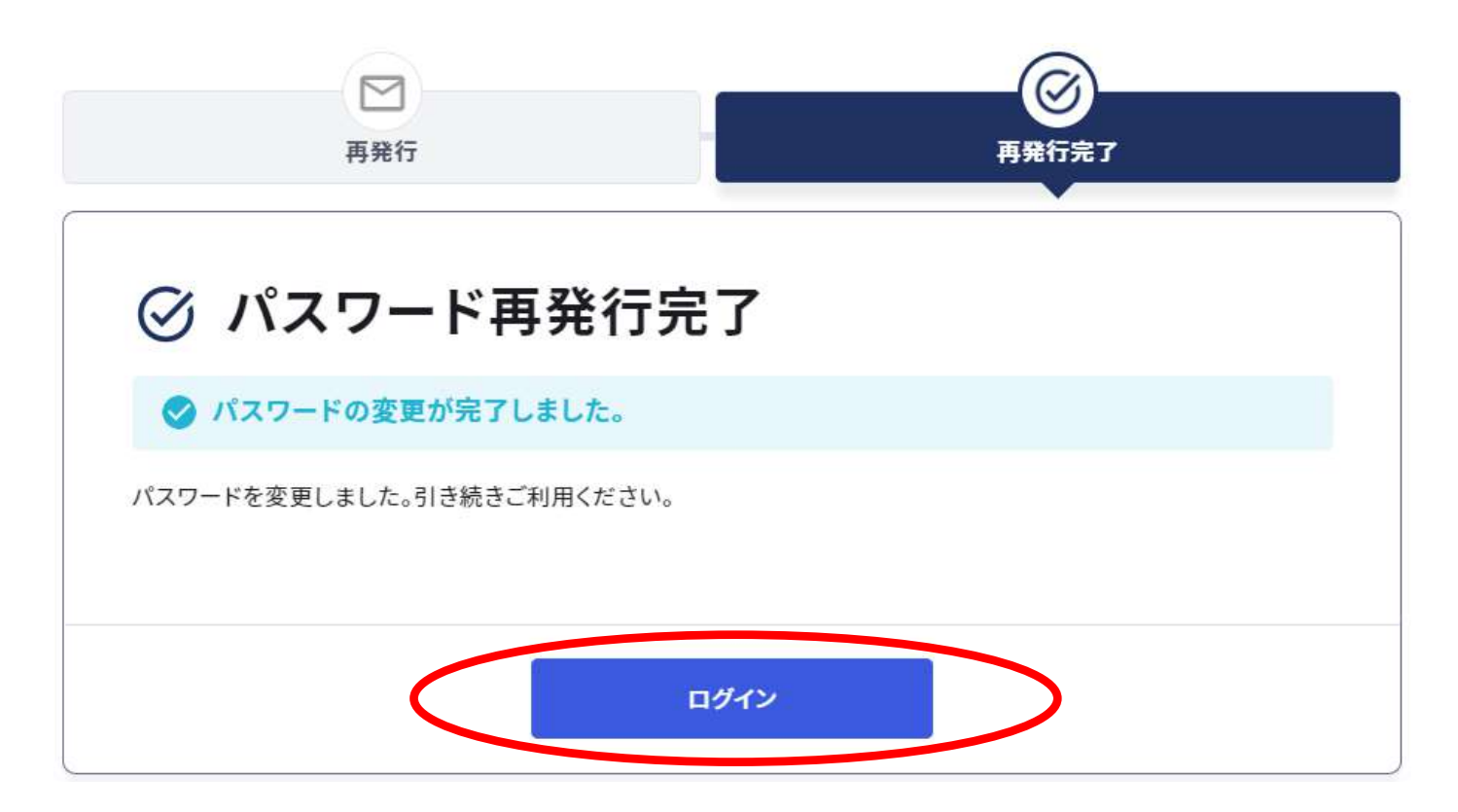

- ⑪ アカウント情報を入力し、「ログイン」を選択し登録内容をご確認ください。
  - ID:登録済みのメールアドレス パスワード:再設定した新パスワード 誤入力時のロックについて、6回連続間違えで60分ロックがかかります。(永久ロックにはなりません)

| TOKYU GOLF RESORT 全国のゴルフ場予約       ゴルフ場予約       ゴルフ場一覧 | →] ログイン 🛃 Webユーサ | <del>2</del> 92 |
|-------------------------------------------------------|------------------|-----------------|
|                                                       |                  |                 |
| <section-header></section-header>                     |                  |                 |

① マイページ内にて、下記の情報が引き継がれているかご確認ください。 ・基本情報 ・所有会員権の登録情報 ・保有ポイント情報 ・ハンデキャップ情報 ・スコア情報 ・同伴者登録リスト (近日中に連携予定) ← → C @ https://reservation.tokyu-golf-resort.com/reservation/mypage A\* 18 19 19 ... TOKYU GOLF RESORT 20011-7474 ゴルフ場手約 1人手約 ゴルフ場一覧 ■ 旧予約サイトで単加した予約はこちらからご確認ください。 一 予約状況·部證 > C ####+>+ > 由 阿 ステータス ブレー日 間始時間 ブラン 組数 人数 参加者 総類 利用ポイント お中し込み日時 スコア登録 0 的履歴がありません。 石田和也様 最近の照得ポイント プレー目数 0 E 有効期間 ボイント酸 ポイント服務がありません。 23298 0.0 「イント職臣の参照ロボイント失う 単地スコア 時間の確認は、東京リゾーツをステー IMART CLUBマイページよりご確認 ベストスコア 714-94256 スコア登録・教授 21. 時件者リスト > ダッシュボード 同伴者が登録されていません。 一 予約状況·周望 同性者的数据 ★ お気に入りゴルフ場 また 時件者リスト -0 23051 2 ▶ スコア登録・管理 2022/11/05 ゆグリップ交換・ウェッジオーダーメイド販売・ハドラスコーデイングイベ ント原始ゆ~11月25日・11月26日~ 一 所有合員権の登録 【クリップ交換合】11月25日(金)・11月26日(土)クリップ交換合を簡単数 します。★20MIC使用プロ 校山 単程プロ、波野 日向子プロ ★74LM AY使用プロ小平 智ブロ 島泉 前生子ロ 林 STM CADEND THIL O→ 認知コードの登録

#### ① 鶴舞カントリー倶楽部ホームページ 右上部の会員様専用ページを選択

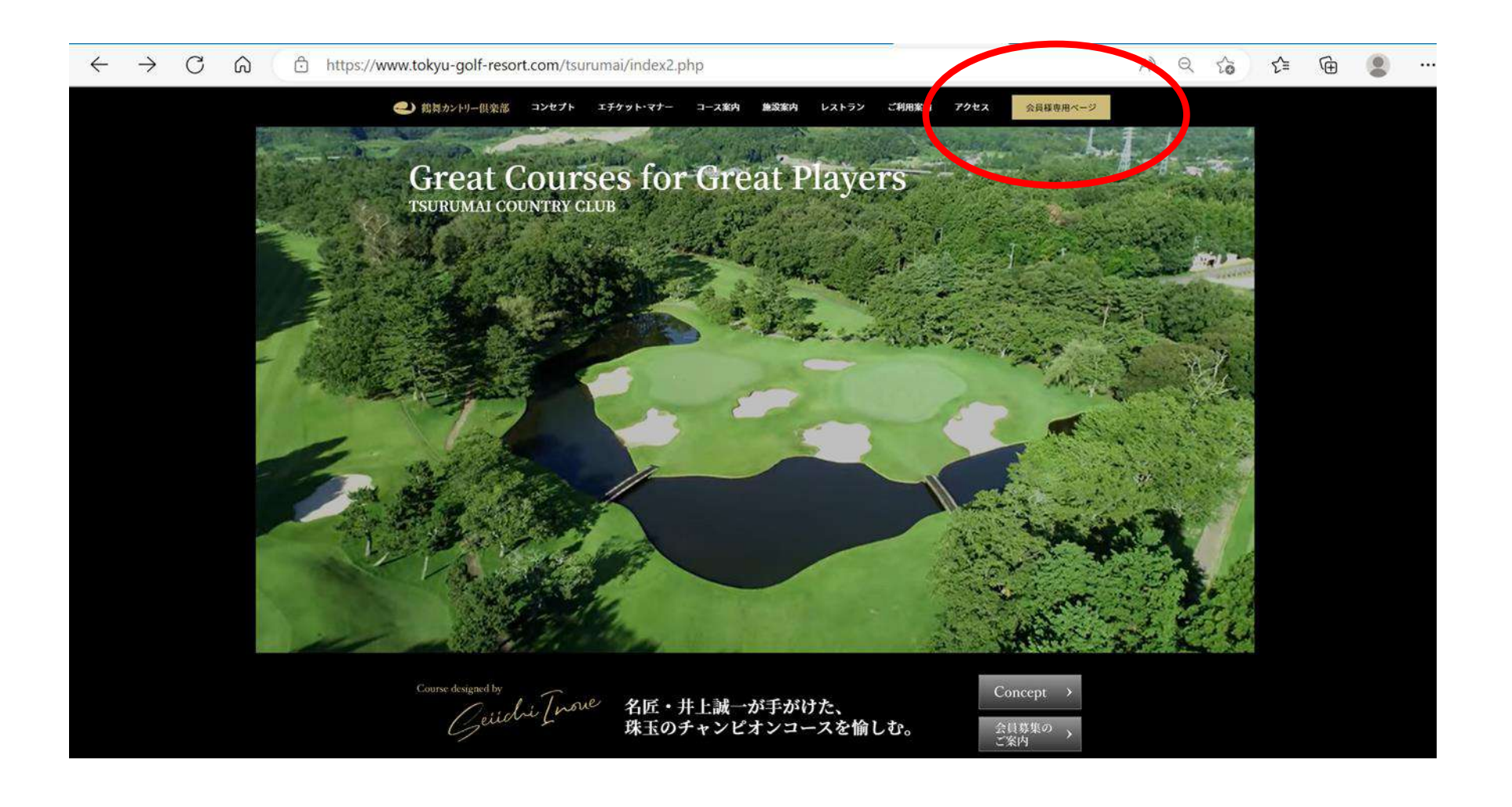

① 各施設ホームページ 右中央部の「新規WEBユーザー登録はこちら」 又は

「予約・料金」を選択しゴルフ場予約カレンダー右上の「WEBユーザー登録」を選択

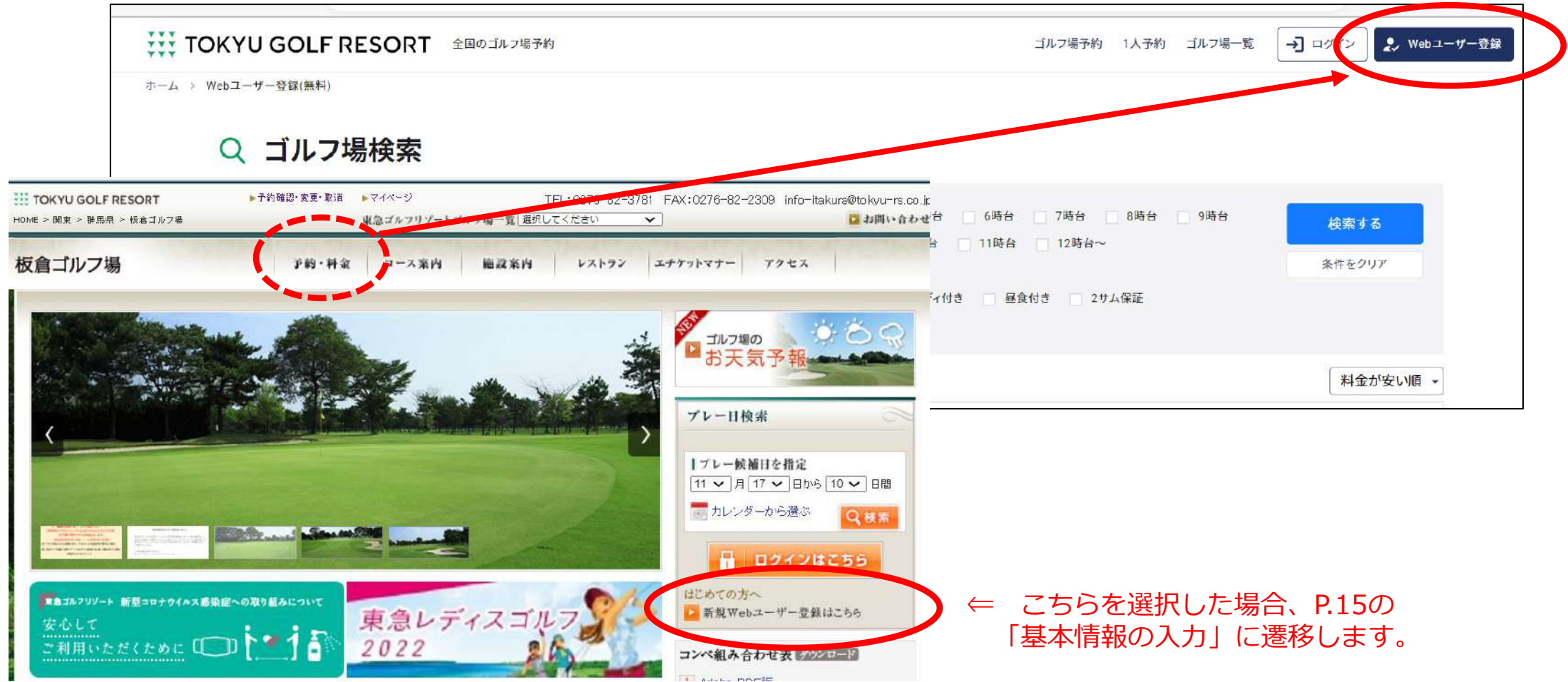

- ② ログイン / WEBユーザー登録 に遷移します。
- ③ 「WEBユーザー登録へ」を選択

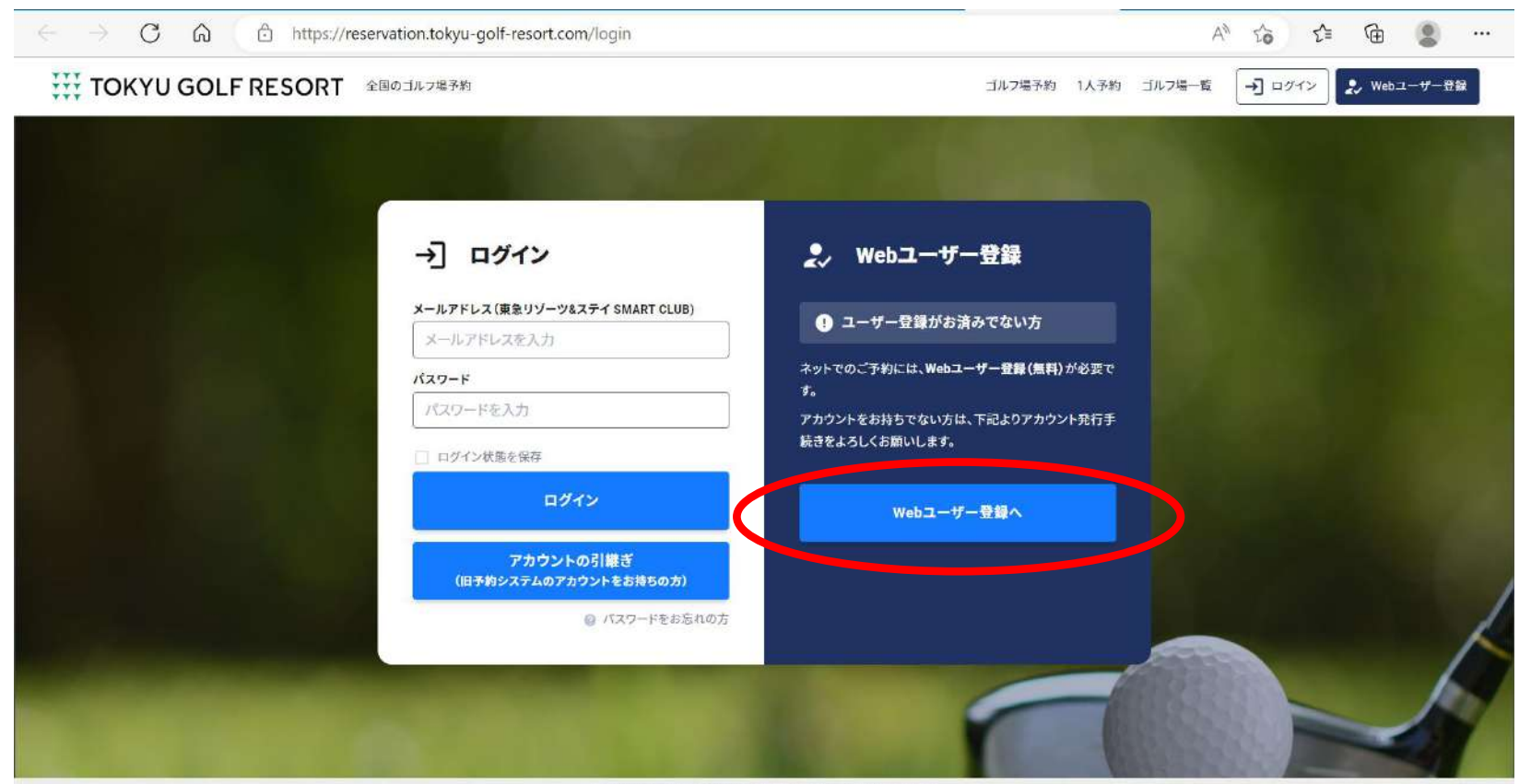

© 2022 reservation tokyu-golf-resort.com. All Rights Reserved

- ④ 右記、「基本情報の入力から」下記項目を入力
  - ・メールドレス
  - ・パスワード

8文字以上20文字以内、大文字英字、小文字英字 数字をそれぞれ最低1つずつ含む必要あり。

- ・お名前、ふりがな
- ・同意事項 2ヶ所にチェック
- ・「送信する」を選択

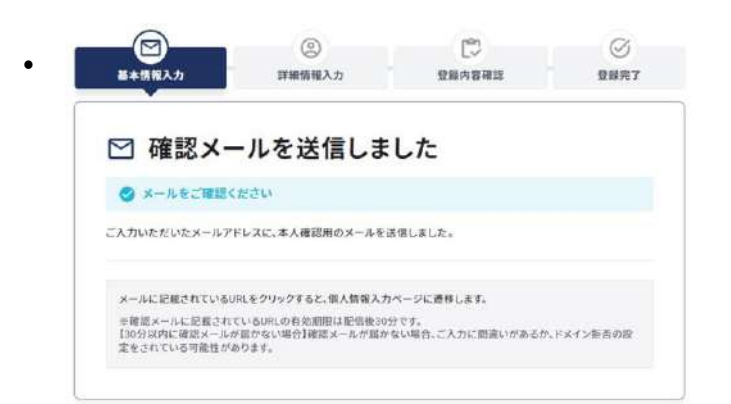

| 基本消報人力                         | 詳細情報入力                                                     | 豆緑内容確認                                            | 登蘇完了                              |  |  |
|--------------------------------|------------------------------------------------------------|---------------------------------------------------|-----------------------------------|--|--|
| 2.52                           |                                                            |                                                   |                                   |  |  |
| 急リゾーツ&ステイ SM                   | ART CLUB                                                   |                                                   |                                   |  |  |
| 1 基本情報                         | の入力                                                        |                                                   |                                   |  |  |
|                                |                                                            |                                                   |                                   |  |  |
| ト人力欄にこ人力の上、」∂<br>登録済みでメール認証が完了 | を信する」ホタンをクリックしてく<br>了していない方は こちら より認識                      | 、ださい。<br>Eメールの再送を行ってください。                         |                                   |  |  |
|                                |                                                            |                                                   |                                   |  |  |
|                                |                                                            |                                                   |                                   |  |  |
| -2752                          | 例) user@golfyoyaku.jp                                      |                                                   |                                   |  |  |
|                                | ドメイン指定受信を設定している場合は、smartclub.tokyu-rs.co.jp を追加してく<br>ださい。 |                                                   |                                   |  |  |
|                                | また、URLを含むメールを受信しない、パソコンからのメールを受信しない等、ドメ                    |                                                   |                                   |  |  |
|                                | い。                                                         | ◎スールノイルメール設定 C41 C いり                             | いい作品してくたさ                         |  |  |
| ペスワード                          |                                                            |                                                   |                                   |  |  |
|                                | 20文字以内で入力してください。                                           |                                                   |                                   |  |  |
|                                | 大文字英字、小文字英字                                                | 2、数字をそれぞれ最低1つずつ含む                                 | 必要があります。                          |  |  |
| ペスワード確認                        |                                                            |                                                   |                                   |  |  |
|                                | 20文字以内で入力し                                                 | てください。                                            |                                   |  |  |
| 5名前(姓·名)                       | 山田                                                         | 太郎                                                |                                   |  |  |
| ふりがな (せい・めい)                   |                                                            |                                                   |                                   |  |  |
|                                | 7372                                                       | 1600                                              |                                   |  |  |
| 司意事項                           | ■ 東急リゾーツ&ステ                                                | イ(株) <u>東急リゾーツ&amp;ステイ S</u><br>(シーポリシーに同意します。    | MART CLUB利                        |  |  |
|                                | marr 2 2 11                                                |                                                   |                                   |  |  |
|                                | 本システムはtripla<br>有されることを理解                                  | (株)により提供されており、個人情報<br>Wの上、 <u>tripla利用規約、個人情報</u> | gdtripla(株)と共<br><u>gの取扱い</u> 、およ |  |  |
|                                | び、 <u>GDPRポリシ</u>                                          | 一に同意します。                                          |                                   |  |  |
|                                |                                                            |                                                   |                                   |  |  |
|                                |                                                            |                                                   |                                   |  |  |

5

⑤ 設定したメールアドレスに「東急リゾーツ&ステイSAMART CLUB] から

#### 下記、メールが届きますので URL を選択

- ! ドメイン指定受信を設定している場合は、 smartclub.tokyu-rs.co.jp を追加してください。
- ! 迷惑メール防止設定をしている場合は <u>mail@smartclub.tokyu-rs.co.jp</u> を受信可能にしてください。

| 8 | 東急リゾーツ&ステイSMART CLUB     いちちつつつつつつつつつつつつつつつつつつつつつつつつつつつつつつつつつつつ                                      |
|---|----------------------------------------------------------------------------------------------------|
| - |                                                                                                    |
|   | 様                                                                                                    |
|   |                                                                                                    |
|   | この度は東急リゾーツ&ステイSMART CLUBにて、会員登録手続きを行っていただき、ありがとうございます。                                               |
|   | 現在は仮登録の状態なので、下記URLにアクセスしてください。(アクセスすると会員登録が完了します。)                                                   |
|   | https://smartclub.tokyu-rs.co.jp/reservation/register/enter?tripla_booking_widget_open=%23%2Fmember- |
|   | confirmation%3Fconfirmation_token%3DfuGMQYdBzGhmcfZtToXA%26hotel_id%3D4061%26program_id%3D14         |
|   | 04                                                                                                   |

6 「個人情報の入力」をお願いします。

基本情報・連絡先・会員権の登録・メルマガ配信希望を入力

入力が完了しましたら、「入力内容の確認」を選択 (キャンペーンコードは入力不要)

| 基本情報入力                      | 詳細情報入力                                     | 世境内容確認     | 登録完了 |  |  |
|-----------------------------|--------------------------------------------|------------|------|--|--|
| ② 個人帽                       | 報の入力                                       |            |      |  |  |
| Webユーザー登録(無料<br>ご入力の上『入力内容の | 1)にはお客様基本情報とこ本人連絡先の<br>確認へ」ボタンをクリックしてください。 | のこ登録が必要です。 |      |  |  |
| メールアドレス                     |                                            |            |      |  |  |
| <b>放名</b> 朝                 |                                            |            |      |  |  |
| お客様基本情報                     |                                            |            |      |  |  |
| 生年月日 🜌                      | æ .                                        | я -        | в •  |  |  |
| 291 200                     | ○ 男性 ○ 女性                                  |            |      |  |  |
| ご本人連絡先                      |                                            |            |      |  |  |
| N(供信号   201                 | 59) 7236000                                |            |      |  |  |
| Dillef M. 🐻                 | 逮択してください                                   |            | •    |  |  |
| <b>।</b> द्विम   ता         | 91) #8E                                    |            |      |  |  |
| P10.11 (00)                 | () 消谷1-1-1 渋谷マンション1201                     |            |      |  |  |
|                             |                                            |            |      |  |  |

| 18 | ⑥ 奈秋燈を持っている      | ② 会員権を持っていない                     |  |  |  |
|----|------------------|----------------------------------|--|--|--|
|    | 自員幣はWebユーザーアカウント | 査員増はWebユーザーアカウント発行後でも、ご登録いただけます。 |  |  |  |
|    | 保有している会員番号をごみ    | カください。                           |  |  |  |
|    | 芝山ゴルフ保奈部         | 金具業得を入力                          |  |  |  |
|    | 大分乗急ゴルフクラブ       | 主要新研究大力                          |  |  |  |
|    | 阿蘇東会ゴルフクラブ       | <b>京川県市を入力</b>                   |  |  |  |
|    | 三木よかわカントリークラブ    | (自然前有充入力)                        |  |  |  |
|    | 間匹カントリークラブ       | 金具通利を入力                          |  |  |  |
|    | 有田東臣ゴルフクラブ       | 总测量相多为力                          |  |  |  |
|    | 御道東京ゴルフロース       | 0.00000000                       |  |  |  |

| 要急リゾーウ&ステイ SMAR<br>T CLUB配信用望 | MARAWIS D MARAW                                   |                 |  |  |
|-------------------------------|---------------------------------------------------|-----------------|--|--|
| 定用メルマガ                        | O NR O POR RA O R                                 | at 🗋 niti       |  |  |
| ゴルフ様メルマガ                      | 2 4 4 4                                           |                 |  |  |
|                               | ▼ □ 平城県                                           | • 🖂 4080498     |  |  |
|                               | [] 芝山ゴルフ探装祥                                       | [] 有由教務日ル2997   |  |  |
|                               | □ 原道更加コルフロース                                      | TO ATM.         |  |  |
|                               | □ 線離カントロー国業型                                      | □ 第月後期ゴルフクラブ    |  |  |
|                               | □ 大手取組工67例来組                                      | □ 第44歳後ゴルフコース   |  |  |
|                               | □ 参乗の高ゴルフが高田                                      | • ]]            |  |  |
|                               | □ 小規川重急ゴルフタラブ                                     | 「「協会力ントリー供養様    |  |  |
|                               | ▼ C ASM                                           | 鉄油東島ゴルククラク      |  |  |
|                               | - 大対東急ゴルククラブ                                      | (▼ ()] #000.    |  |  |
|                               | ▼ [] 取本Ⅲ                                          | [] 医精育差ゴルクコース   |  |  |
|                               | <ul> <li>         ・         ・         ・</li></ul> | ▼ 10, #10.      |  |  |
|                               | (▼[]] 浜藤敷                                         | [] 事項重要カントワークラブ |  |  |
|                               | ○ 三本よかわカントリックラブ                                   |                 |  |  |
|                               | ▼ [] ###                                          |                 |  |  |
|                               | R0422-297                                         |                 |  |  |
| 200252 2                      | 6                                                 |                 |  |  |
| キャンペーンコード                     | キャンペーンコード                                         |                 |  |  |
|                               | キャンパーンロードをお話りの場合、ご入力に行うい。                         |                 |  |  |
|                               |                                                   |                 |  |  |
|                               |                                                   |                 |  |  |
|                               | 人の内容の種語へ                                          |                 |  |  |

17

⑦ 登録内容を確認

宜しければ「この内容で登録」を選択

| □ 登録内                         | 谷の確認           |                |  |
|-------------------------------|----------------|----------------|--|
| ご入力いただいた内容を                   | ご確認ください。       |                |  |
| メールアドレス                       |                |                |  |
| お名削                           |                |                |  |
| お客様基本情報                       |                |                |  |
| 生年月日                          | 1963年03月05日    |                |  |
| 性別                            | 男性             |                |  |
| ご本人連絡先                        |                |                |  |
| 郵便委号                          | 〒 100-0001     |                |  |
| 都道府県                          | 東京都            |                |  |
| 市区町村                          | 千代田区           |                |  |
| 番地、他                          | 千代田            |                |  |
| 電話委号                          | 000-0000-0000  |                |  |
| 会員権                           |                |                |  |
| 会員権                           |                |                |  |
| メールマガジン                       |                |                |  |
| 東急リゾーツ&ステイ S<br>MART CLUB配信希望 | 配信を希望する        |                |  |
| 定期メルマガ                        | 関東,甲信越·東海,近畿,九 | <del>2</del> H |  |
| ゴルフ場メルマガ                      | 芝山ゴルフ倶楽部       |                |  |
|                               |                |                |  |

18

- ⑧ 登録完了
- ⑨ 「マイページへ」 を選択し、サイトをご利用ください。

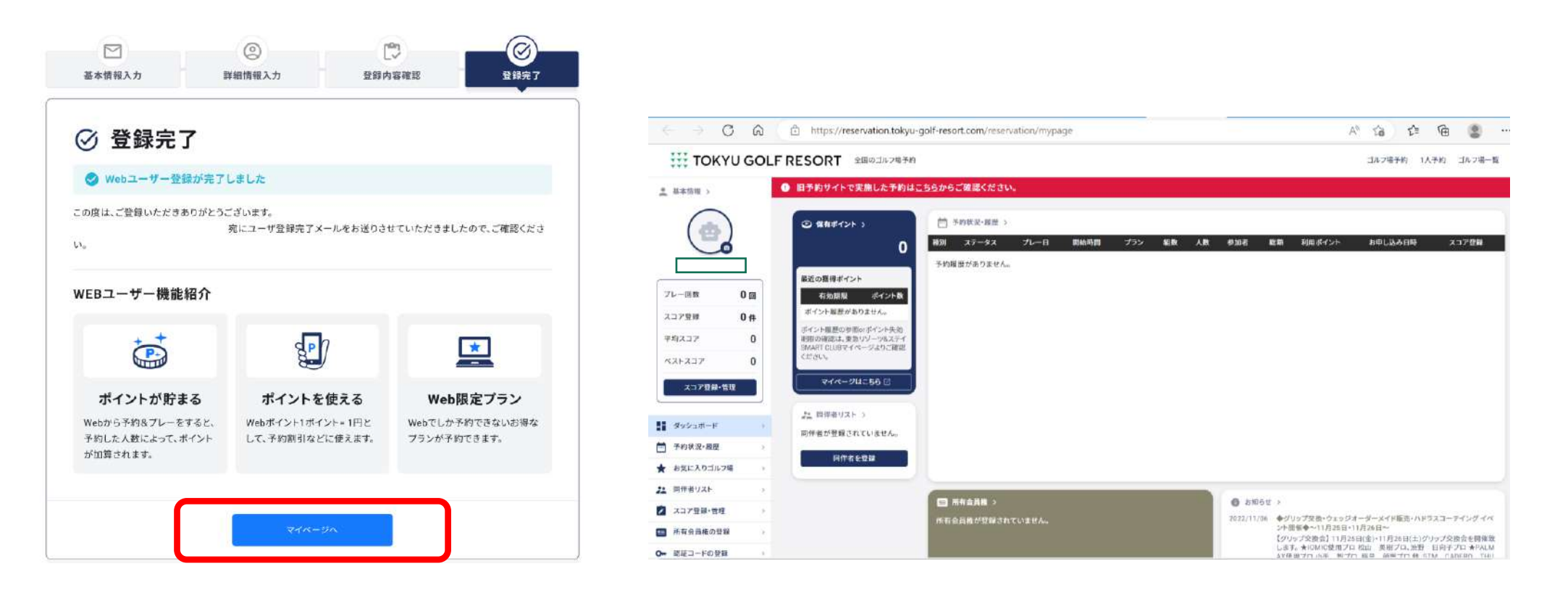

- ⑩ 会員権情報の照合が完了すると下記項目が連携されます。
  - ・スコア情報
     ・ハンデキャップ情報
  - ・同伴者登録リスト(近日中に連携予定)
- 保有ポイントは自動連携されませんので、新規登録が済みましたら
   各ゴルフ場(会員権所有)にご連絡いただき、「ポイント移行希望」の旨 お伝えください。管理者にて旧システムからのポイントを移行します。
- ! ポイントの移行には、15日前後時間を要しますので、予めご了承の程お願い申し上げます。
- ! 2つのアカウントを併合する事はできませんので、予めご了承の程お願い申し上げます。

# ◇ 旧システムで2022/11/8以降のお取りいただいている予約について

- ① マイページ上部、「旧予約サイトで実施した予約は<u>こちら</u>からご確認ください。」
- 旧予約サイトのログインページから、旧サイトでのユーザー I D、パスワードで ログインして頂くと、<mark>閲覧のみ可能</mark>です。
- ! 旧サイトの閲覧可能期間は、2022/12/31 23:59 までとなります。
- ! 旧サイトの情報を変更いただいても、新旧システムともに反映されません。

| く チ の 向 白 http://www.con.tokyu-golf-resort.com/reservation/mypage                             | A G G G                                                                                                    | ් https://yoyaku.tokyu-golf-resort.com/mv_sys/ig              | n/user/login A <sup>1</sup> 12 🖄 🛱 🕘         |
|-----------------------------------------------------------------------------------------------|----------------------------------------------------------------------------------------------------|---------------------------------------------------------------|----------------------------------------------|
| रार्ट्स TOKYU GO'H RESORT                                                                     | ゴル2場子的 5人子的 ゴル2場一類                                                                                                    | III TOKYU GOLF RESORT                                         | □ お問い合わせ コルフラを差沢 ジ                           |
| ▲ 単字相同う<br>● 日子的サイトで実施した予約はごちらからご確認ください。                                                      |                                                                                                    |                                                               |                                              |
|                                                                                               | 人政 学知者 編飾 利用多イント お平し込み目的 スコア登録                                                                                                    | ログイン                                                          | まだユーザ登録されていない方                               |
| 予約度数がありません。<br>最近の階度ポイント                                                                      |                                                                                                    | (100 - 20 - 20 - 20 - 20 - 20 - 20 - 20 -                     |                                              |
| シレーRm         0 回         有面配         ボイント目           スコア受卵         0 伸         ボイント目標からりません。 |                                                                                                    | パスワード [ ] パスワードを表示                                            | Webユーザ登録は集制です。ユーザー登録すると                      |
| ※有スコア 0 (10)の単語は、13 - パッチが、<br>間後の電話にないというなえそイ<br>のANT CLETマイベーンスなご開発<br>ください。                |                                                                                                    | ○ログイン 状態を保持する                                                 | 一千約売はじめとするサービスがますます 便利になります。<br>どうぞこ 御師 ださい。 |
| 23788-58                                                                                      |                                                                                                    | 12、ペアス(ALC 単同時、小人化、小田 単のスペデルL 4A、C11 パー・ションドレン(CD 単<br>してはず)。 | arti = #                                     |
| 21 月日世 22 月日世 23 日 1 世 1 日 1 世 1 日 1 世 1 日 1 世 1 日 1 世 1 日 1 日                                |                                                                                                    | + <b>ロ</b> グイン                                                |                                              |
| □ 540次2→展型 ·<br>□ 540次2→展型 ·<br>□ 10.2 4.5 420                                                |                                                                                                    | ユーザロ・パスワードを定れた方はこちら                                           |                                              |
| * 850: A 214 74                                                                               |                                                                                                    | 31 800 -0 3                                                   |                                              |
| 21 means >                                                                                    | 0 81154 -                                                                                                    | f Fedebook TH Prev                                            |                                              |
| 【 ユンアヨッキャ - 市方目標//皆目 Sincvata/ 市方目標//皆目 Sincvata/                                             | 2022/11/26、参グ19/272月(クロビリターボーンズを目前の小P2スコーモインダイベ<br>シイロロタードの1951-11月10日<br>ビリハングをの目して1974年1月)<br>したす、ActivaCityプロない「アメロトズンターンマルンズのの大手間間か<br>したす、ActivaCityプロない」 |                                                               |                                              |